# Configurar a caixa de correio de transferência direta para o Unity Connection com o curinga da extensão

# Contents

Introduction Prerequisites Requirements Componentes Utilizados Configuração Verificar Troubleshoot

### Introduction

Este documento descreve como transferir chamadas diretamente para uma caixa de correio de voz com máscara de ramal no Cisco Unity Connection (CUC).

Contribuído por Luis Gomez, engenheiro do TAC da Cisco.

## Prerequisites

#### Requirements

A Cisco recomenda que você tenha conhecimento destes tópicos:

- Unity Connection
- Cisco Unified Communication Manager (CUCM)

#### **Componentes Utilizados**

As informações neste documento são baseadas no CUC Versão 9.X ou posterior integrado via Session Initiation Protocol (SIP) ou Skinny Call Control Protocol (SCCP) com CUCM 9.x ou posterior.

The information in this document was created from the devices in a specific lab environment. All of the devices used in this document started with a cleared (default) configuration. Se a rede estiver ativa, certifique-se de que você entenda o impacto potencial de qualquer comando.

# Configuração

Etapa 1. Crie um novo perfil de correio de voz no CUCM:

Navegue para Avançar recursos > Correio de voz > Perfil de correio de voz > Adicionar novo

| Nome do perfil de correio de voz                               | Usar um nome diferenciado para este perfil                                                                                                    |
|----------------------------------------------------------------|----------------------------------------------------------------------------------------------------|
| Descrição                                                      | Opcional                                                                                                    |
| Piloto de correio de voz                                       | Atribua o número piloto pré-configurado e o CSS (Calling Search Space, Espa-<br>pesquisa de chamada) para a integração atual, use o padrão de rota se SIP ou<br>Pilot se SCCP |
| Máscara da caixa de<br>correio de voz                          | Use um curinga para corresponder ao plano de discagem do ramal de usuários exemplo: use XXXX para corresponder ao plano de discagem de ramais de 4 dígitos                    |
| Tornar este o perfil de<br>correio de voz padrão do<br>sistema | Desmarcado                                                                                                    |

Semelhante como mostrado na imagem:

| Voice Mail Profile Name* | TransferToVM |
|--------------------------|--------------|
| Description              |              |
| Voice Mail Pilot**       | 1100/CSS-All |
| Voice Mail Box Mask      | xxxx         |

Etapa 2. Crie um novo ponto de rota CTI no CUCM:

Navegue até Device > CTI Route Point > Add New, configure estas configurações:

Nome de dispositivoUsar um nome diferenciado para este ponto de rotaDescriçãoOpcionalConjunto de dispositivosUsar pool de dispositivos pré-configurado para integração de correio deEspaço de pesquisa de chamadaUsar CSS pré-configurado para integração de correio de voz

Semelhante como mostrado na imagem:

| egistration:                    | Unknown            |  |
|---------------------------------|--------------------|--|
| Pv4 Address:                    | None               |  |
| Device is trusted               |                    |  |
| evice Name*                     | TransferToVM       |  |
| escription                      | DirectTransferToVM |  |
| evice Pool*                     | Default            |  |
| ommon Device Configuration      | < None >           |  |
| alling Search Space             | CSS-All            |  |
| ocation*                        | Hub_None           |  |
| er Locale                       | < None >           |  |
| dia Resource Group List         | < None >           |  |
| twork Hold MOH Audio Source     | < None >           |  |
| er Hold MOH Audio Source        | < None >           |  |
| se Trusted Relay Point*         | Default            |  |
| Illing Party Transformation CSS | < None >           |  |
| eolocation                      | < None >           |  |

Etapa 3. Configurar o número do diretório para CTI

Adicione uma **nova linha** na **seção Associação**, configure o **Número do diretório** como asterisco+curinga para corresponder ao plano de discagem das extensões de usuários:

Semelhante como mostrado na imagem:

| Directory Number*                                                                                                    | *xxxx                                                          |  |
|----------------------------------------------------------------------------------------------------|----------------------------------------------------------------|--|
| Route Partition                                                                                                    | PT-All                                                         |  |
| Description                                                                                                    | DirectTransferToVM                                             |  |
| Alerting Name                                                                                                    |                                                                |  |
| ASCII Alerting Name                                                                                                    |                                                                |  |
| External Call Control Profile                                                                                                    | < None >                                                       |  |
| Associated Devices                                                                                                    | TransferToVM                                                   |  |
| Dissociate Devices                                                                                                    | **                                                             |  |
| Dissociate Devices                                                                                                    | **                                                             |  |
| Dissociate Devices                                                                                                    | <b>*</b> *                                                     |  |
| Dissociate Devices<br>Directory Number Setting<br>Voice Mail Profile                                                                                     | ★★ s TransferToVM                                              |  |
| Dissociate Devices<br>Directory Number Setting<br>Voice Mail Profile<br>Calling Search Space                                                             | ►<br>TransferToVM<br>CSS-All                                   |  |
| Dissociate Devices<br>Directory Number Setting<br>Voice Mail Profile<br>Calling Search Space<br>BLF Presence Group*                                      | TransferToVM<br>CSS-All<br>Standard Presence group             |  |
| Dissociate Devices<br><b>Directory Number Setting</b><br>Voice Mail Profile<br>Calling Search Space<br>BLF Presence Group*<br>User Hold MOH Audio Source | TransferToVM<br>CSS-All<br>Standard Presence group<br>< None > |  |

Em **Definições de encaminhamento de chamada e captura de chamada** selecione a opção **Desviar tudo** para **correio de voz**:

| an Forward and Can Pickup Settings—    |            |
|----------------------------------------|------------|
|                                        | Voice Mail |
| Calling Search Space Activation Policy |            |
| Forward All                            | 🔽 or       |

# Verificar

Transferir para qualquer padrão que corresponda a \*XXXX alcançar o ponto de rota CTI, a máscara de caixa de correio de voz XXXX permite que apenas o ramal de 4 dígitos seja roteado, o Unity Connection recebe a chamada como uma chamada encaminhada para esse ramal e envia

o chamador diretamente para a caixa de correio do usuário.

# Troubleshoot

Para chamadas transferidas que alcançam a Saudação de Abertura Padrão do CUC, use o <u>Remote Port Status Monitor (rPSM) para o Unity Connection</u> para verificar as extensões de transferência.